終了(E)

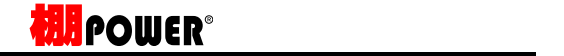

棚POWER に、複数のデータをまとめて入力(取り込み)するこ とが可能です。

社内の他のパソコンから出力した商品情報,商品画像をまとめて入力 して登録することや、取引先からもらった複数の棚割モデル情報をま とめて入力し、棚POWER 上で棚割を再現することなどができま す。

ここでは、P.8で出力した「商品分類」「商品情報」「商品画像」 「棚割モデル情報」をインポートする手順を説明します。

1. [データ移行]タブ - [インポート]をクリックします。

2. インポートウィザードが開いたらフォルダーアイコンをクリッ クします。 フォルダーの参照より、入力したいデータの保存先を指定し、 [OK]をクリックします。

フォルダーの参照ではファイルは表示されないため、データ が保存されているフォルダーを選択します。

| Exce195以前           | の形式のファイルはイン                             | vポートできません。            |
|---------------------|-----------------------------------------|-----------------------|
| ログ情報画面              | で「[95形式ファイル.X                           | LS]Microsoft Excel95形 |
| 式以前のファ              | イルは読み込めません。                             | 」と表示があれば、ファ           |
| イルの種類を              | Excel 上の[ファイル]                          | メニュー - 「名前を付          |
| けて保存」よ              | り、「Microsoft Office                     | Excel ブック(*.xls)」     |
| 「Excel ブッ           | ク(*.xlsx)」などに変                          | 更して保存しなおしてく           |
| ださい。                |                                         |                       |
| ログ情報                |                                         |                       |
| 条件設定                |                                         |                       |
| インボート               | <ul> <li></li></ul>                     |                       |
| (1200-1             |                                         | 検索(N)                 |
| 日付/時間               | 口グ情報                                    |                       |
| 2013/06/14 14:02:38 | [kkk.XLS]Microsoft Excel95形式以前のファイルは読み辺 | めません。                 |

出力(0)

23

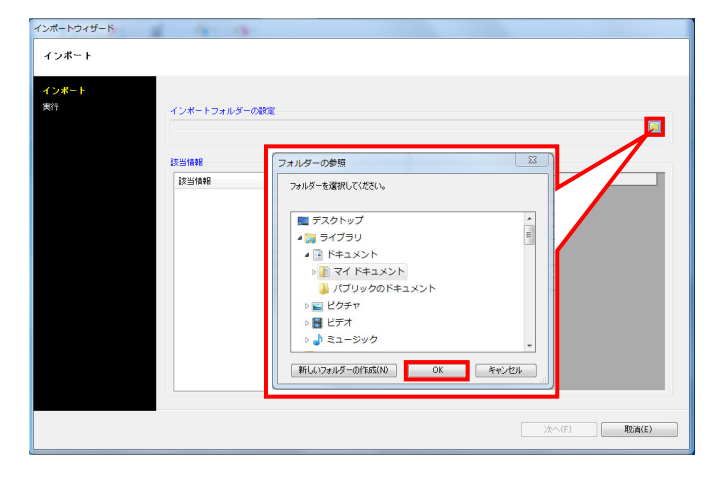

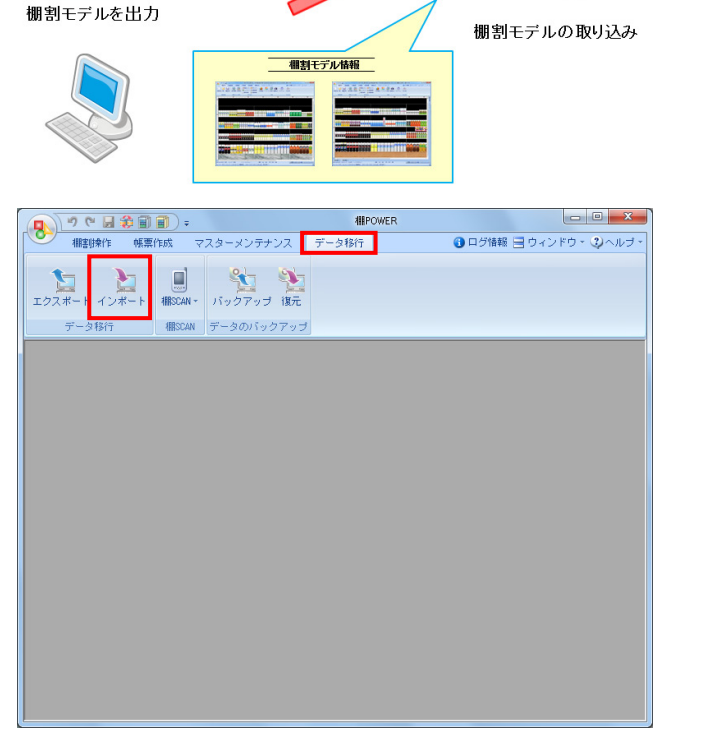

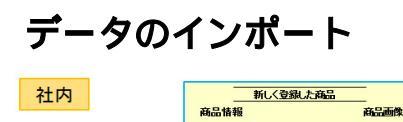

JANコード 商品名 サイズ メーカー

: 4349751555258 : 欄パワー茶 : 帽=61 高さ=207 奥行=61 : アイコンセプト

新しい商品データの

取り込み

社内

取引先

登録したデータを出力

**期** POWER<sup>®</sup> 操作テキスト データ移行編

| 項目       | 進捗状況 | 備考 | #¥ 0##3.420 |
|----------|------|----|-------------|
| 商品分類     |      |    | 詳細設定        |
| 商品情報     |      |    | 詳細設定        |
| 商品画像     |      |    | 詳細設定        |
| 種割モデル 情報 |      |    |             |
|          |      |    |             |
|          |      |    |             |
|          |      |    |             |
|          |      |    |             |
|          |      |    |             |
|          |      |    |             |
|          |      |    |             |
|          |      |    |             |
|          |      |    |             |
|          |      |    |             |

|                 | 項目                   | 進捗状況                         | 備考            | 詳細設定         |
|-----------------|----------------------|------------------------------|---------------|--------------|
|                 | 商品分類                 |                              |               | 新和語文定        |
|                 | 時品情報                 |                              |               | 新和田の正        |
|                 | REPORT OF A CARD     |                              |               | Elisation -  |
|                 |                      |                              |               | 1            |
| 12419±          |                      |                              |               | _ <b>—</b> × |
|                 |                      |                              |               |              |
| →括設定(8)         |                      |                              |               |              |
| カテゴリー 作い        | 成日付 棚割モデル種別 展開時期 展開課 | 始 展開終了 横割モデル名称               | 作成者氏名 企業      | 1584         |
|                 | 実施 三 三               | 飲料4尺4本デモデー                   | - 夕2111秋冬 📃   |              |
|                 | 天班 × ×               | 100014月4本デモデー<br>計114月7本がエポー | - 9/201200/24 |              |
|                 |                      | MM4/(47-C7-                  |               |              |
|                 |                      |                              |               |              |
| 1               |                      |                              |               |              |
| 1877(A)         | 未登録商品の売価は更新しない       |                              |               | REALE)       |
| acce (117       |                      |                              |               |              |
|                 |                      |                              |               |              |
|                 |                      |                              |               |              |
| ε               |                      |                              |               |              |
|                 |                      |                              |               |              |
| <b>変更(U)</b> 置換 | (0)                  |                              | 戻る(B)         | 実行(S) 取消(E   |
|                 |                      |                              |               |              |
|                 |                      |                              |               |              |
| 項目 カテゴリー        | -                    |                              |               |              |

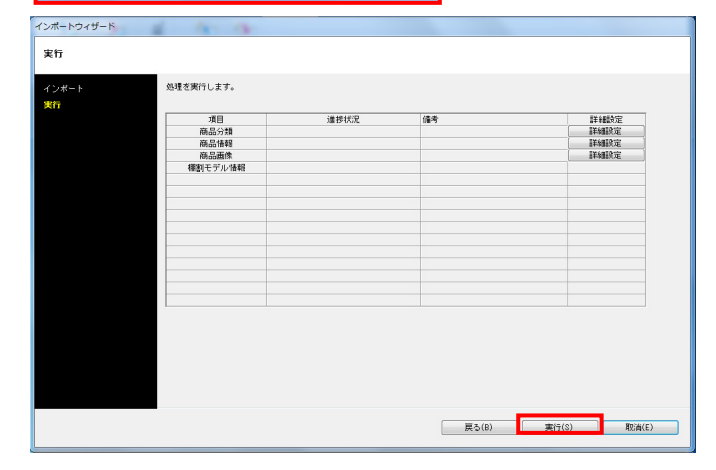

 該当情報一覧に取込みできるデータ一覧が表示されます。
 「商品分類」「商品情報」「商品画像」「棚割モデル情報」が 表示したことを確認して、[次へ]をクリックします。

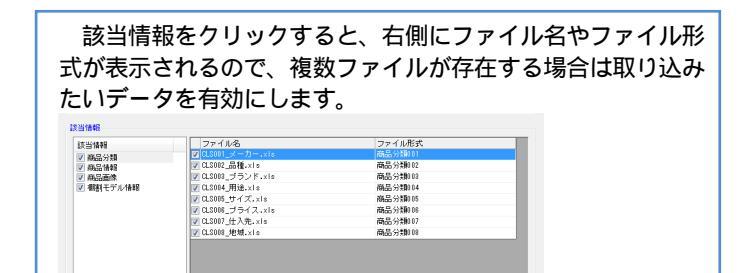

[詳細設定]でインポートする際の条件を設定します。
 各項目の設定が完了すれば[設定]をクリックします。

各項目の[詳細設定]についてはP.25~27を参照してください。

5. 棚割モデル情報選択時の[詳細設定]では、棚割モデル名称やカ テゴリー、店舗などの基本情報の設定が可能です。

[一括設定]から全モデルを対象に、基本情報の各項目を一括で 設定できます。

[実行]をクリックすると、インポートが開始します。
 処理が終了すると、「終了しました。本機能を終了しますか?」というメッセージが表示されます。
 [はい]をクリックして、インポートは終了です。

# インポート実行時の各[詳細設定]内容

### 商品分類 - [詳細設定]

| 細設定        |                                                                                 |      |
|------------|---------------------------------------------------------------------------------|------|
| 詳細設定       |                                                                                 | 2253 |
| ~ 絞込設定     |                                                                                 |      |
| データ選択      |                                                                                 |      |
| 全情報        |                                                                                 |      |
| II羊細歌定     |                                                                                 |      |
| ■ 未登録情報のみ  |                                                                                 |      |
| 「豆抹、食情報のりめ |                                                                                 |      |
|            |                                                                                 |      |
|            |                                                                                 |      |
|            |                                                                                 |      |
|            |                                                                                 |      |
|            |                                                                                 |      |
|            |                                                                                 |      |
|            |                                                                                 |      |
|            |                                                                                 |      |
|            |                                                                                 |      |
|            |                                                                                 |      |
|            |                                                                                 |      |
|            |                                                                                 |      |
|            |                                                                                 |      |
|            |                                                                                 |      |
|            |                                                                                 |      |
|            | []<br>[]<br>[]<br>[]<br>[]<br>[]<br>[]<br>[]<br>[]<br>[]<br>[]<br>[]<br>[]<br>[ | (E)  |
|            | BR/E(0) 4X/F                                                                    | 1(=) |

「データ選択」 全情報、有効情報、削除情報から選択できます

「詳細設定」

- 未登録情報のみ
   登録のない商品分類のみを追加登録できます
- 登録済情報のみ 既存の商品分類のみを上書き更新できます

上記を共に無効にした場合は、ファイルのデータを全て取り込みます

## 商品情報 - [詳細設定]

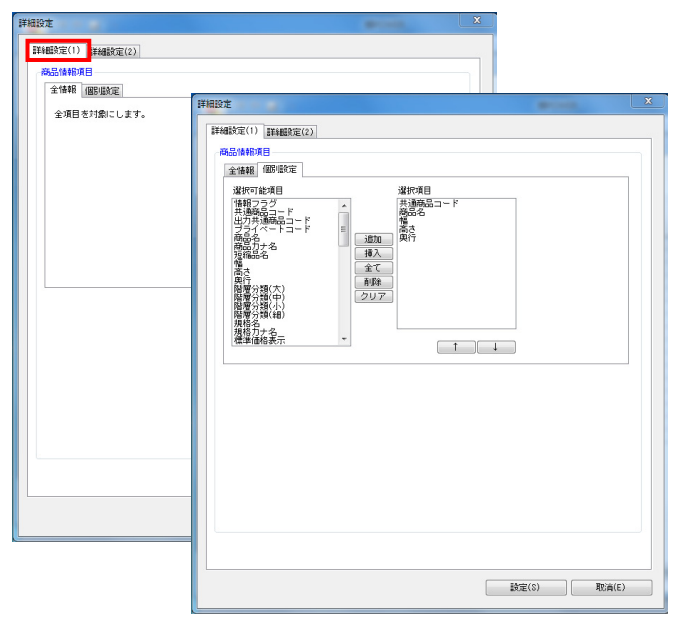

| 詳細設定                                                             | and the second second se | × |
|------------------------------------------------------------------|----------------------------------------------------------------------------------------------------|---|
| III III III III III III III III III II                           |                                                                                                    |   |
| 絞決設定                                                             |                                                                                                    |   |
| データ選択                                                            |                                                                                                    |   |
| 全情報                                                              |                                                                                                    |   |
| 目前 4 年 1 年 1 年 1 年 1 年 1 年 1 年 1 年 1 年 1 年                       |                                                                                                    |   |
| ■ 未登録情報のみ                                                        |                                                                                                    |   |
| <ul> <li>              金録済情報のみ<br/>空白および0は更新しない      </li> </ul> |                                                                                                    |   |
| ■ 更新日を本日日付で更新する                                                  |                                                                                                    |   |
|                                                                  |                                                                                                    |   |
|                                                                  |                                                                                                    |   |
|                                                                  |                                                                                                    |   |
|                                                                  |                                                                                                    |   |
|                                                                  |                                                                                                    |   |
|                                                                  |                                                                                                    |   |
|                                                                  |                                                                                                    |   |
|                                                                  |                                                                                                    |   |
|                                                                  |                                                                                                    |   |
|                                                                  |                                                                                                    |   |
|                                                                  |                                                                                                    |   |
|                                                                  |                                                                                                    |   |
|                                                                  |                                                                                                    |   |
|                                                                  |                                                                                                    |   |
|                                                                  |                                                                                                    |   |
|                                                                  | 設定(S) 取消(E)                                                                                                    |   |
|                                                                  |                                                                                                    |   |

#### [詳細設定(1)]タブ

- 「商品情報項目」
  - 全情報
     全商品情報項目を入力できます
  - 個別設定 選択した商品情報項目のみを入力できます

#### [詳細設定(2)]タブ

- 「データ選択」 全情報、有効情報、削除情報から選択できます
- 「詳細設定」
  - 未登録情報のみ
     登録のない商品情報のみを追加登録できます
  - 登録済情報のみ」 既存の商品情報のみを上書き更新できます
  - 空白および0は更新しない
     有効にすると、既存情報の更新時、ファイルに空白および0があった場合は空白や0で上書き更新しません
  - 更新日を本日日付で更新する 更新日をインポートした日付で更新できます

## 商品画像 - [詳細設定]

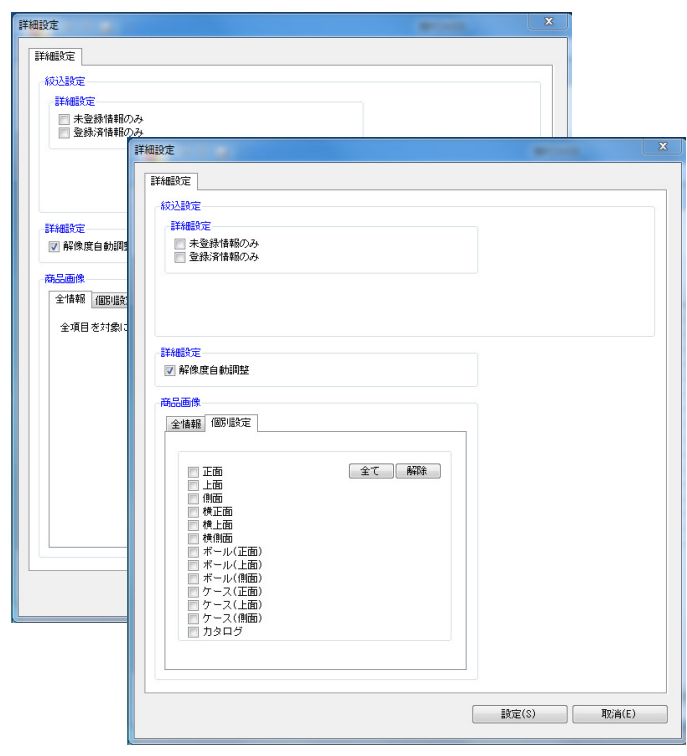

「詳細設定」

未登録情報のみ
 登録のない商品画像のみを追加登録できます

- •登録済情報のみ 既存の商品画像のみを上書き更新できます
- 「解像度自動調整」

有効にすると、棚POWERの環境設定で指定している画像 解像度に合わせて画像を登録できます

- 「商品画像」
- 全情報
  - 全ての登録面を入力できます
- 個別設定 選択した登録面を入力できます